Für die Anmeldung am PC oder Laptop nutzen Sie unsere Internetseite www.ggg.de/meine GGG

| Schritt 1: Registrieren                                                                                                    | Anmeldung                                                                                              |
|----------------------------------------------------------------------------------------------------|----------------------------------------------------------------------------------------------------|
| Öffnen Sie die Anmeldeseite auf unserer<br>Homepage, klicken Sie anschließend in<br>der Anmeldemaske auf <b>Registrieren</b> , um<br>den Registrierungsprozess zu starten. | Benutzername Benutzername Benutzername Benutzername Passwort Passwort vergessen? Anmelden Registrieren |

## Schritt 2: Ausfüllen der Registrierungsmaske

Den Registrierungscode finden Sie in Ihrem Anschreiben auf Seite 2. Bitte füllen Sie die Pflichtfelder Nachname und E-Mail-Adresse aus und wählen Sie Ihr eigenes, sicheres Passwort gemäß den angezeigten Kriterien.

Bestätigen Sie durch Anklicken der entsprechenden Kästchen die Kenntnisnahme der Allgemeinen Geschäftsbedingungen und der Datenschutzerklärung. Bitte stimmen Sie auch dem elektronischen Dokumentenerhalt zu.

Zum Lesen der Dokumente nutzen Sie bitte den jeweiligen Link. Klicken Sie auf **Registrieren**, um den Vorgang abzuschließen.

## Schritt 3: Aktivierung des Kontos

Nach erfolgreichem Abschluss von Schritt 2 erhalten Sie eine E-Mail zur Bestätigung Ihrer Registrierung an die von Ihnen angegebene E-Mail-Adresse. Sollte dies nicht innerhalb kurzer Zeit der Fall sein, prüfen Sie bitte, ob diese E-Mail in Ihrem Spam-Ordner abgelegt wurde.

## Aktivierung auf der Internetseite:

Durch Anklicken des Aktivierungslinks In der E-Mail schließen Sie den Registrierungsvorgang ab.

## Schritt 4: Das Konto wurde aktiviert

Jetzt können Sie sich direkt über jedes Ihrer Geräte anmelden. Nutzen Sie dazu Ihre E-Mail-Adresse als Benutzernamen und Ihr selbst festgelegtes Passwort und klicken Sie auf **Anmelden**.

| <b>1</b> Benutzername | 0 |
|-----------------------|---|
|                       | 0 |
| Ihr Passwort          | 0 |
| Passwort vergessen?   | 6 |
| Apmoldon Bogistrioron |   |